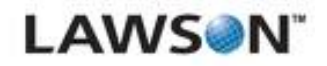

## M3 Business Engine BOD User Guide

Version 10.2.0.0 Published April 2012

#### Document Number M3BEBODUG-10200-UWA-01

#### **Legal Notices**

This content is for instructional or informational purposes only. This content may be changed or superseded without notice, and is not part of any Lawson product, maintenance or services warranty.

**Export Notice:** Pursuant to your agreement with Lawson, you are required (at your own expense) to comply with all laws, rules, regulations, and lawful orders of any governmental body that apply to you and the products, services or information provided to you by Lawson. This obligation includes, without limitation, compliance with the U.S. Foreign Corrupt Practices Act and all other applicable corrupt practices legislation (which prohibits certain payments to governmental officials and political parties), export control regulations, and regulations of international boycotts. Without limiting the foregoing, you may not use, distribute or export the products, services or information provided to you by Lawson except as permitted by your agreement with Lawson and any applicable laws, rules, regulations or orders. Non-compliance with any such law, rule, regulation or order shall constitute a material breach of your agreement with Lawson.

**Intellectual Property:** All brand or product names mentioned herein are trademarks or registered trademarks of Lawson, or the respective trademark owners. This documentation is the proprietary information of Lawson protected internationally under copyright and related intellectual property laws. Lawson customers or authorized Lawson business partners may use, copy, or transmit this document for their internal use only. Any other use or transmission requires advance written approval of Lawson.

**Modifications to this Document:** Lawson does not authorize changes to this document and does not warrant or provide maintenance for **any** modification, alteration or addition made to this document.

© Copyright 2012 Lawson Software. All rights reserved.

## Contents

| Chapter 1  | Introduction M3 Business Engine BOD                                                                                                    | 4                                            |
|------------|----------------------------------------------------------------------------------------------------|----------------------------------------------|
|            | What is an M3 BE BOD?<br>About M3 BE BOD User Guide<br>Knowledge Prerequisites                                                                                                    | 4<br>4<br>4                                  |
| Chapter 2  | Preparatory Settings for M3 Business Engine BOD                                                                                                    | s 5                                          |
|            | Creating XML Targets<br>Creating XML Target Group<br>Setting Receive Channel Objects<br>Managing EventHub Subscribtions                                                                                                    | 6<br>8<br>8<br>11                            |
| Chapter 3  | Creating Partner Agreement Folder Structure                                                                                                    | 12                                           |
|            | Creating Partner Agreement Folder Structure                                                                                                    | 12                                           |
| Chapter 4  | Generic Partner Agreement Configuration Settings                                                                                                    | 14                                           |
|            | Partner Agreement Configuration Settings: M3 BE is SOR<br>Partner Agreement Configuration Settings: M3 BE is not SOR<br>Partner Agreement Configuration Settings for Process BODs                                                                                                    | 14<br>16<br>19                               |
| Chapter 5  | M3 Business Message Data Translations Settings                                                                                                    | 23                                           |
|            | Generic Header Data<br>Generic Data Translation<br>M3 BE Data Translation Settings for SyncBillOfMaterials<br>M3 BE Data Translation Settings for SyncItemMaster<br>M3 BE Data Translation Settings for SyncCustomerPartyMaster<br>M3 BE Data Translation Settings for SyncSalesOrder<br>M3 BE Data Translation Settings for SyncShipment<br>M3 BE Data Translation Settings for SyncShipment<br>M3 BE Settings for ProcessItemMaster | 23<br>24<br>25<br>26<br>28<br>28<br>30<br>31 |
| Chapter 6  | Data Export via M3 M3 Business Engine BODs: Init<br>Load Scenario                                                                                                    | ial<br>32                                    |
|            | Data Export via M3 BE BODs: Initial Load Scenario                                                                                                    | 32                                           |
| Appendix A | List of Available M3 Business Engine BOD Nouns                                                                                                    | 34                                           |
|            | M3 BE BOD Nouns - 10.2.0.0                                                                                                    | 34                                           |

## **Chapter 1**

# **Introduction M3 Business Engine BOD**

- "What is an M3 BE BOD?" on page 4
- "About M3 BE BOD User Guide" on page 4
- "Knowledge Prerequisites" on page 4

## What is an M3 BE BOD?

M3 Business Engine Business Object Document (M3 BE BOD) is a solution that is designed to achieve a standardized interoperability between systems used within a company's infrastructure. M3 BE BOD's are based on an Infor standardized subset of the architecture set by Open Application Group Integration Specification (OAGIS). A BOD contains a pre-defined business message structure as well as an information to tell the receiver what information that is included. The BOD structure also allows for a standardized two-way communication between sender and receiver to be able to communicate status and error conditions. Thanks to the use of this global architecture, Infor achieves a common understanding of both usage and content of the created BOD's. Systems that has adopted the standard can easily be integrated to each other without the need for the, otherwise normally needed, modifications and projects to create the technical integration.

Infor systems, that has adopted this standard, uses Infor ION as the common mechanism to transport BOD's throughout the company infrastructure. This means that any system connected to ION can listen to BOD's sent by any other system, and in this way can be synchronized easily with the item information, for instance, controlled by another system, that is the System Of Record (SOR). Thanks to the use of the standardized transportation, none of the systems that consumes or creates BOD's need to be aware of the other participants of the infrastructure. This none-awareness eliminates a large hurdle in achieving an integration that otherwise requires a large project to solve and thus further simplifies the work to integrate systems.

## About M3 BE BOD User Guide

This guide provides information on partner agreement set up for M3 BE Business Object Documents (M3 BE BODs), including configuration guidelines for incoming and outgoing partner agreements.

For information on installation procedures and post-installation steps, refer to the M3 BE BOD Installation Guide available on the download site.

## **Knowledge Prerequisites**

M3 BE BOD configuration should be performed by consultants who have the following knowledge and experience:

- Have experience configuring messages in M3 Enterprise Collaborator and are familiar with the MEC Mapping Manager and the Partner Administarion Tool (PAT).
- Have experience configuring the M3 Business Engine and M3 Foundation.
- Have experience configuring applications in the Lawson Grid.

## Chapter 2

# Preparatory Settings for M3 Business Engine BODs

- "Creating XML Targets" on page 6
- "Creating XML Target Group" on page 8
- "Setting Receive Channel Objects" on page 8
- "Managing EventHub Subscribtions " on page 11

M3 BE BOD mappings are configured in the M3 Enterprise Collaborator (MEC) Partner Admin Tool. The Partner Admin Tool manages the MEC server communication channels, detections, envelopes, flat file definitions, XML mappings, XSLT definitions, and other similar functions.

#### Before you start

- Set up an API reference as described in *M3 Enterprise Collaborator Partner Admin Tool User Guide*. Verify that the user defined in API reference is a valid M3 BE user in MNS150.
- Verify that the following Receive and Send Protocols are set in Partner Admin Tool:
  - IONDbln

This channel polls for ION messages from the ConnectionURL specified.

| Property      | Default Value                                         | Description                                                   |
|---------------|-------------------------------------------------------|---------------------------------------------------------------|
| BatchSize     | 50                                                    | Number of messages to read in each inbox poll.                |
| BodTypes      |                                                       | A comma separated list of BodTypes to handle in this instance |
| ConnectionUri | path to jdbc                                          | The JDBC connection uri.                                      |
| DelayTime     | 10000                                                 | Time between inbox polls in milliseconds.                     |
| DriverClass   |                                                       | The JDBC driver class                                         |
| UserName      |                                                       | Database user                                                 |
| Password      |                                                       | Database password                                             |
| IONDbOut      |                                                       |                                                               |
| Protocol:     | IONDbOut                                              |                                                               |
| Send Class:   | com.intentia.ec.communication.IONDbOut                |                                                               |
| UI Class:     | com.intentia.ec.partnerdamin.swt.manage.IONDbOutPanel |                                                               |

For further information, refer to the M3 Enterprise Collaborator Partner Admin Tool User Guide.

## **Creating XML Targets**

To add new XML targets in Partner Admin Tool, follow these steps:

- 1. In Partner Admin Tool, click Manage > Detections.
- 2. Navigate to Targets tab > XML tab > New.
- 3. On Create new target window, enter a unique Name, Description, and Path information.

For recommended target names and path information, see tables below.

- 4. Enter the Path for the XML element (starting with "/")
- 5. Click OK to save your new XML target. The new XML target is now listed in the XML tab contents.

Create the following XML targets according to the steps above:

hub:1\_publisher

| Name         hub:1_publisher |
|------------------------------|
|------------------------------|

| Description           | Event Hub event publisher |
|-----------------------|---------------------------|
| Path                  | /EventData/Publisher      |
| Default Namespace URI |                           |

hub:2\_documentname

| Name                  | hub:2_documentname            |
|-----------------------|-------------------------------|
| Description           | Event Hub event document name |
| Path                  | /EventData/DocumentName       |
| Default Namespace URI |                               |

hub:4\_elementname01

Note: hub:3\_ is saved for future use. Default Namespace URI should be left blank.

| Name                  | hub:4_elementname01                       |
|-----------------------|-------------------------------------------|
| Description           | Event Hub event document element name #01 |
| Path                  | /EventData/Document/ElementData/Name[1]   |
| Default Namespace URI |                                           |

hub:5\_elementvalue01

| Name                  | hub:5_elementvalue01                       |
|-----------------------|--------------------------------------------|
| Description           | Event Hub event document element value #01 |
| Path                  | /EventData/Document/ElementData/Value[1]   |
| Default Namespace URI |                                            |

To set up further XML targets, define elements and their values in a numeric order.

Example for setting up further XML targets

| Name                  | hub:6_elementname02                       |
|-----------------------|-------------------------------------------|
| Description           | Event Hub event document element name #02 |
| Path                  | /EventData/Document/ElementData/Name[2]   |
| Default Namespace URI |                                           |

| Name                  | hub:7_elementvalue02                       |
|-----------------------|--------------------------------------------|
| Description           | Event Hub event document element value #02 |
| Path                  | /EventData/Document/ElementData/Value[2]   |
| Default Namespace URI |                                            |

## **Creating XML Target Group**

Use this procedure to create XML target group.

- 1. In Partner Admin Tool, click Manage > Detections.
- 2. Navigate to Targets Groups tab > XML tab > Create group.
- 3. Create the following Target Groups:

AnalyticsHubValue01

AnalyticsHubValue02

4. Click Create to store the new XML target groups in the MEC database.

Use the navigation pane for *Unused targets/Targets for selected group* to add the following XML targets to the XML target groups:

AnalyticsHubValue01

- hub:1\_publisher
- hub:2\_documentname
- hub:4\_elementname01
- hub:5\_elementvalue01

AnalyticsHubValue02

- hub:1\_publisher
- hub:2\_documentname
- hub:4\_elementname01
- hub:5\_elementvalue01
- hub:6\_elementname02
- hub:7\_elementvalue02

**IMPORTANT** The Target Group hierarchy has to be the same as the Path defined for the XML targets, see Creating XML Targets.

## **Setting Receive Channel Objects**

To set up receive channel objects, navigate to Manage > Communication > Receive tab > New in Partner Admin Tool.

Set the following properties for each M3 BE BOD receive channel object below.

**NOTE** The name of the receive channel is used later in partner agreement set up. Add a unique, descriptive name to the receive channel.

## **Receive channel settings for EventHub Initial Load channels**

| Name                                                                          | MEC-M3_In_[BE Env Name]_<br>InitialLoad |
|-------------------------------------------------------------------------------|-----------------------------------------|
| Protocols                                                                     | EventHub Subscriber                     |
| DetectionOverride                                                             | Default value: 0                        |
| Indicates if a channel is fixed to a particular detection group.              |                                         |
| Ordered                                                                       | Default value: 0                        |
| Activates message ordering.                                                   |                                         |
| PersistFlag                                                                   | Default value: 0                        |
| Activates persistance.                                                        |                                         |
| Priority                                                                      | 5                                       |
| Sets the Prioritization of messages received into this channel (1-3)          |                                         |
| RunOnHost                                                                     | Default value: any                      |
| Set to which host to run the channel.                                         |                                         |
| SetVariationId                                                                | Default value: 1                        |
| Set a variation id on all incoming messages                                   |                                         |
| StopTimeOut                                                                   | Default value: 0                        |
| Number of milliseconds MEC waits during a stop before terminating the channel | (disables this feature)                 |
| ionMessageID                                                                  | InitialLoadShow                         |

#### **Receive channel settings for EventHub Subscriber channels**

| Name                                                                 | MEC-M3_In_[BE Env<br>Name]_Ordered | MEC-M3_In_[BE Env<br>Name]_NonOrdered |
|----------------------------------------------------------------------|------------------------------------|---------------------------------------|
| Protocols                                                            | EventHub Subscriber                | EventHub Subscriber                   |
| DetectionOverride                                                    | Default value: 0                   | Default value: 0                      |
| Indicates if a channel is fixed to a particular detection group.     |                                    |                                       |
| Ordered                                                              | Default value: 1                   | Default value: 0                      |
| Activates message ordering.                                          |                                    |                                       |
| PersistFlag                                                          | Default value: 1                   | Default value: 1                      |
| Activates persistance.                                               |                                    |                                       |
| Priority                                                             | 3                                  | 3                                     |
| Sets the Prioritization of messages received into this channel (1-3) |                                    |                                       |

| Name                                                                          | MEC-M3_In_[BE Env<br>Name]_Ordered | MEC-M3_In_[BE Env<br>Name]_NonOrdered |
|-------------------------------------------------------------------------------|------------------------------------|---------------------------------------|
| RunOnHost                                                                     | Default value: any                 | Default value: any                    |
| Set to which host to run the channel.                                         |                                    |                                       |
| SetVariationId                                                                | Default value: 1                   | Default value: 0                      |
| Set a variation id on all incoming messages                                   |                                    |                                       |
| StopTimeOut                                                                   | Default value: 0                   | Default value: 0                      |
| Number of milliseconds MEC waits during a stop before terminating the channel | (disables this feature)            | (disables this feature)               |

When created, click OK on the dialog and mark the Enabled checkbox to make the channels available for further edit.

#### **Receive channel settings for IONDbIn channels**

| Name                                                                                 | ION_In_[BE Env Name]_<br>Ordered                               | ION_In_[BE Env Name]_<br>NonOrdered                                                                                                  |
|--------------------------------------------------------------------------------------|----------------------------------------------------------------|----------------------------------------------------------------------------------------------------|
| Protocols                                                                            | IONDbln                                                        | IONDbln                                                                                                    |
| BatchSize<br>The maximum number of messages                                          | 10                                                             | Default value: 50                                                                                                    |
| to process at each run<br>Default value: 50                                          |                                                                |                                                                                                    |
| <b>BODTypes</b><br>A comma separated list of Bod types<br>to handle in this instance | All inbound BODs with variation ID <i>Sync.BillOfMaterials</i> | All inbound NonSync BODs<br>Process.ItemMaster<br>Process.CustomerPartyMaster<br>Acknowledge.BillOfMaterials<br>Show.BillOfMaterials |
| ConnectionUri                                                                        | The JDBC connection uri                                        | The JDBC connection uri                                                                                                    |
| <b>DelayTime</b><br>Default value: 10000                                             | 5000                                                           | 5000                                                                                                    |
| DriverClass                                                                          | The JDBC driver class                                          | The JDBC driver class                                                                                                    |
| Ordered<br>Indicates if a channel processes<br>messages in an ordered way (0 or 1)   | 1                                                              | 0                                                                                                    |
| Password                                                                             | Database password                                              | Database password                                                                                                    |
| Username                                                                             | Database user                                                  | Database user                                                                                                    |

When created, click OK on the dialog and mark the Enabled checkbox to make the channels available for further edit.

## **Managing EventHub Subscribtions**

Use this procedure to set up EventHub Subscribtions and to define the order MEC should handle the incoming BODs.

For complete list of M3 BE BOD Nouns, see "M3 BE BOD Nouns - 10.2.0.0" on page 34 as a reference.

1. In Partner Admin Tool, navigate to Manage > EventHub Subscriptions > New and set up the following EventHub Subscriptions for M3 BE BODs.

**NOTE** The name of the EventHub Subscriptions must match the name in the rule.

Example: Event \$OOHEAD\_Create = new Event("SyncSalesOrder", EventOperation.CREATE);

| Name         | M3 [Noun].Show            |
|--------------|---------------------------|
| Description  | M3 Show[Noun]             |
| Subscription | EventAnalytics:Show[Noun] |

| Name         | M3 [Noun].Sync            |
|--------------|---------------------------|
| Description  | M3 Sync[Noun]             |
| Subscription | EventAnalytics:Sync[Noun] |

| Name         | M3 [Noun].Acknowledge            |  |
|--------------|----------------------------------|--|
| Description  | M3 Acknowledge[Noun]             |  |
| Subscription | EventAnalytics:Acknowledge[Noun] |  |

| Name         | M3 [Noun].Process            |  |
|--------------|------------------------------|--|
| Description  | M3 Process[Noun]             |  |
| Subscription | EventAnalytics:Process[Noun] |  |

For detailed instructions about EventHub subscription channel set up, refer to the M3 Enterprise Collaborator Partner Admin Tool User Guide.

2. Double-click on the EventHub subscriptions to assign them to the correct receive channel.

**IMPORTANT** Each subscription should be associated with one subscriber channel only. See recommended settings below.

| EventHub subscription | Channel Assignment                          |
|-----------------------|---------------------------------------------|
| M3 [Noun].Show        | MEC-M3_In_[BE environment name]_InitialLoad |
| M3 [Noun].Sync        | MEC-M3_In_[BE environment name]_Ordered     |
| M3 [Noun].Acknowledge | MEC-M3_In_[BE environment name]_NonOrdered  |
| M3 [Noun].Process     |                                             |

## Chapter 3

# **Creating Partner Agreement Folder Structure**

• "Creating Partner Agreement Folder Structure" on page 12

## **Creating Partner Agreement Folder Structure**

Use this procedure to create and manage the structure for M3 BE BOD messages in Partner Admin tool. 1. In the Partner Admin Tool, navigate to Agreement View tab.

2. Right-click the Agreement area or the node within which you want to create a new node. Click Insert Group and name the newly created folder.

It is recommended to set up the following folder structure:

- M3BE
  - InitialLoadAgreements for partner agreements used for initial load agreements.
  - ION for partner agreements where the System of Records is M3 BE
  - Application for partner agreements where the System of Records is the application (and not M3 BE)
- 3. Specify group control properties:

|                                      | Control Properties<br>Name | Value                                                                                               |
|--------------------------------------|----------------------------|----------------------------------------------------------------------------------------------------|
| InitialLoadAgreements ionToLogicalId |                            | Change Value to the lid for the receiving application. Value is according to ION connection set up. |
|                                      |                            | lid://infor.[application name].[environment name]                                                   |
| ION                                  | ionFromLogicalid           | lid://infor.m3be.[BE environment name]                                                              |
| Application                          | ionToLogicalid             | Value is according to ION connection set up                                                         |
|                                      |                            | lid://infor.[application name].[environment name]                                                   |

4. Right-click a node within which you want to create a new agreement and click Insert Agreement. The newly created agreement appears on the right panel.

Insert the following partner agreements for the ION and other, application specific folder:

| Partner agreements         |  |
|----------------------------|--|
| M3BE_Out_Show[Noun]        |  |
| M3BE_Out_Sync[Noun]        |  |
| M3BE_In_Process[Noun]      |  |
| M3BE_Out_Acknowledge[Noun] |  |
| M3BE_In_Sync[Noun]         |  |
| M3BE_Out_Process[Noun]     |  |
| M3BE_In_Acknowledge[Noun]  |  |
|                            |  |

For complete list of M3 BE BOD Nouns, see "M3 BE BOD Nouns - 10.2.0.0" on page 34 as a reference.

## **Chapter 4**

# Generic Partner Agreement Configuration Settings

- "Partner Agreement Configuration Settings: M3 BE is SOR" on page 14
- "Partner Agreement Configuration Settings: M3 BE is not SOR" on page 16
- "Partner Agreement Configuration Settings for Process BODs" on page 19

## Partner Agreement Configuration Settings: M3 BE is SOR

Use these settings below as a reference to configure the partner agreements where the System of Record is M3 BE.

For complete list of applicable M3 BE BOD Nouns, see "M3 BE BOD Nouns - 10.2.0.0" on page 34 as a reference.

#### Basic

| Name        | Name of the mapping, see "M3 BE BOD Nouns - 10.2.0.0" on page 34. |
|-------------|-------------------------------------------------------------------|
| Description | Description for the agreement (Optional)                          |
| Creator     | Creator of the agreement (Optional)                               |
| Email       | General information (Optional)                                    |

#### Detection

Choose Target Group *AnalyticsHubValue01* and specify the following values:

| Target Name          | Target XPath                                 | Target Value         |
|----------------------|----------------------------------------------|----------------------|
| hub:1_publisher      | /EventData/Publisher                         | EventAnalytics       |
| hub:2_documentname   | /EventData/DocumentName                      | [Verb][Noun]         |
| hub:4_elementname01  | /EventData/Document/ElementData/<br>Name[1]  | CONO                 |
| hub:5_elementvalue01 | /EventData/Document/ElementData/<br>Value[1] | M3 BE Company number |

**IMPORTANT** If you leave an empty target value, the agreement will not be detected.

#### Processes

| Process Name   | Notes                                                                                                    |  |  |
|----------------|----------------------------------------------------------------------------------------------------|--|--|
| Check Order    | <ul> <li>Click Add and insert the following value for the first Primary Key Xpath:</li> <li>/EventData/Document/ElementData[1]/Value</li> <li>To differentiate each BOD, add as many Primary Key Xpath to the Partner agreement as the number of key fields in the corresponding master table in M3 BE:</li> </ul> |  |  |
|                |                                                                                                    |  |  |
|                |                                                                                                    |  |  |
|                | /EventData/Document/ElementData[2]/Value                                                                                                    |  |  |
|                | /EventData/Document/ElementData[3]/Value                                                                                                    |  |  |
|                | /EventData/Document/ElementData[4]/Value                                                                                                    |  |  |
| Archive        | Archives a message in the MEC Archive folder (highly recommended).                                                                                                    |  |  |
| XML transform  | API Reference: set to API reference for M3 BE environment                                                                                                    |  |  |
|                | Schema Location: enter the schema location for the mapping (see table below)                                                                                                    |  |  |
|                | <b>IMPORTANT</b> Mark the Delete empty elements during transformation checkbox                                                                                                    |  |  |
|                | Mapping: enter the file name for the mapping (see table below)                                                                                                    |  |  |
| Apply Envelope | Envelope template: XML Declaration                                                                                                    |  |  |
|                | Envelope encoding: UTF-8                                                                                                    |  |  |
| Archive        | Archives a message in the MEC Archive folder (highly recommended).                                                                                                    |  |  |
| Validate       | This process will validate the outgoing XML-file with the schema in the XML transform step (optional).                                                                                                    |  |  |
| Send           | Compress Outbound: false                                                                                                    |  |  |
|                | Encoding: UTF-8                                                                                                    |  |  |
|                | Routing: IONDb_Out_[BE environment]                                                                                                    |  |  |

| Name                                               | Content                                                | Applicable processes in order |
|----------------------------------------------------|--------------------------------------------------------|-------------------------------|
| M3BE_Out_ Scheme<br>Sync[Noun] http://so<br>BODs/I | Schema Location:                                       | 1. Check Order                |
|                                                    | http://schema.infor.com/2.6.3/InforOAGIS/              | 2. Archive                    |
|                                                    | BODs/Developer/Sync[Noun].xsd                          | 3. XML transform              |
|                                                    | Mapping name:                                          | 4. Apply Envelope             |
|                                                    | M3BE14_[M3 BE Suite name]_Out_ION_<br>Sync[Noun]_2_6_3 | 5. Archive                    |
|                                                    |                                                        | 6. Validate                   |
|                                                    |                                                        | 7. Send                       |

| Name                           | Content                                                                       | Applicable processes in order                                                |
|--------------------------------|-------------------------------------------------------------------------------|------------------------------------------------------------------------------|
| M3BE_Out_<br>Show[Noun]        | Schema Location:                                                              | 1. Archive                                                                   |
|                                | http://schema.infor.com/2.6.3/InforOAGIS/<br>BODs/Developer/Show[Noun].xsd    | 2. XML transform                                                             |
|                                |                                                                               | 3. Apply Envelope                                                            |
|                                | Mapping name:                                                                 | 4. Archive                                                                   |
|                                | M3BE14_[M3 BE Suite name]_Out_ION_<br>Show[Noun]_2_6_3                        | 5. Send                                                                      |
| M3BE_In_                       | Schema Location:                                                              | For settings instructions, see                                               |
| Process[Noun]                  | http://schema.infor.com/2.6.3/InforOAGIS/<br>BODs/Developer/Process[Noun].xsd | "Partner Agreement<br>Configuration Settings for<br>Process BODs" on page 19 |
|                                | Mapping name:                                                                 |                                                                              |
|                                | M3BE14_[M3 BE Suite name]_Out_ION_<br>Process[Noun]_2_6_3                     |                                                                              |
| M3BE_Out_<br>Acknowledge[Noun] | Schema Location:                                                              | 1. Archive                                                                   |
|                                | http://schema.infor.com/2.6.3/InforOAGIS/                                     | 2. XML transform                                                             |
|                                | BODs/Developer/Acknowledge[Noun].xsd                                          | 3. Apply Envelope                                                            |
|                                | Mapping name:                                                                 | 4. Archive                                                                   |
|                                | M3BE14_[M3 BE Suite name]_Out_ION_<br>Acknowledge[Noun]_2_6_3                 | 5. Validate                                                                  |
|                                |                                                                               | 6. Send                                                                      |

#### **Error Handling**

Not applicable for outgoing partner agreements.

When the partner agreement setup is completed, reload the MEC in Grid > MEC Management Pages > Reload.

## Partner Agreement Configuration Settings: M3 BE is not SOR

Use these settings below as a reference to configure the partner agreements where the System of Record is not M3 BE.

For complete list of applicable M3 BE BOD Nouns, see "M3 BE BOD Nouns - 10.2.0.0" on page 34 as a reference.

#### Before you start

1. In Partner Admin Tool, go to Manage > Detections > Targets tab > XML tab > New > Create new target and specify the following targets:

| Name                  | ION:[Verb][Noun]AccountingEntityId                                              |
|-----------------------|---------------------------------------------------------------------------------|
| Description           | ION BOD [Verb][Noun] Accounting Entity                                          |
| Path                  | /[Verb][Noun]/DataArea/[Noun]/[Noun]Header/DocumentID/<br>ID[@accountingEntity] |
| Default Namespace URI | http://schema.infor.com/InforOAGIS/2                                            |

| Name                  | ION:[Verb][Noun]TenantId             |  |
|-----------------------|--------------------------------------|--|
| Description           | ION BOD [Verb][Noun] TenantID        |  |
| Path                  | /[Verb][Noun]/DataArea/Sync/TenantID |  |
| Default Namespace URI | http://schema.infor.com/InforOAGIS/2 |  |

- 2. Go to Target Groups tab and create the *ION[Verb][Noun]* Target Group. Add the previoulsy created targets to this group.
- 3. Add Target Group *ION[Verb][Noun]* to the list of available detections under Detection Order tab.

#### Basic

| Name        | Name of the mapping, see "M3 BE BOD Nouns - 10.2.0.0" on page 34. |
|-------------|-------------------------------------------------------------------|
| Description | Description for the agreement (Optional)                          |
| Creator     | Creator of the agreement (Optional)                               |
| Email       | General information (Optional)                                    |

#### Detection

Choose Target Group *ION[Verb][Noun]* and specify the following values:

| Target Name                      | Target XPath                                                                        | Target Value            |
|----------------------------------|-------------------------------------------------------------------------------------|-------------------------|
| ION:Sync[Noun]AccountingEntityId | /[Verb][Noun]/DataArea/[Noun]/<br>[Noun]Header/DocumentID/<br>ID[@accountingEntity] | M3 BE Division          |
| ION:Sync[Noun]TenantId           | /[Verb][Noun]/DataArea/Sync/TenantID                                                | M3 BE Company<br>number |

**IMPORTANT** If you leave an empty target value, the agreement will not be detected.

#### Processes

| Process<br>Name | Notes                                                                                                    |
|-----------------|----------------------------------------------------------------------------------------------------|
| Check Order     | Default Namespace: http://schema.infor.com/InforOAGIS/2                                                                                                   |
|                 | Default Namespace Prefix: dns                                                                                                    |
|                 | Specify the following Xpaths                                                                                                    |
|                 | Click Add and insert the following value for the first Primary Key Xpath:                                                                                 |
|                 | • Xpath: /dns:Sync[Noun]/dns:DataArea/dns:Sync/dns:TenantID                                                                                               |
|                 | No Attribute Existing: Leave blank                                                                                                    |
|                 | <b>Xpath</b> :/dns:Sync[Noun]/dns:DataArea/dns:[Noun]/<br>dns:[Noun]Header/dns:DocumentID/dns:ID                                                          |
|                 | No Attribute Existing: schemeName                                                                                                    |
|                 | <b>Xpath</b> :/dns:Sync[Noun]/dns:DataArea/dns:[Noun]/<br>dns:[Noun]Header/dns:DocumentID/dns:ID[@location]                                               |
|                 | No Attribute Existing: schemeName                                                                                                    |
|                 | Xpath:/dns:Sync[Noun]/dns:DataArea/dns:[Noun]/<br>dns:[Noun]Header/dns:DocumentID/dns:ID[@accountingEntity]                                               |
|                 | No Attribute Existing: schemeName                                                                                                    |
|                 | VID Xpath:/dns:Sync[Noun]/dns:DataArea/dns:[Noun]/<br>dns:[Noun]Header/dns:DocumentID/dns:ID[@variationID]                                                |
|                 | VID No Attribute Existing: schemeName                                                                                                    |
|                 | /EventData/Document/ElementData[1]/Value                                                                                                    |
|                 | To differentiate each BOD, add as many Primary Key Xpath to the Partner agreement as the number of key fields in the corresponding master table in M3 BE: |
|                 | /EventData/Document/ElementData[2]/Value                                                                                                    |
|                 | /EventData/Document/ElementData[3]/Value                                                                                                    |
|                 | /EventData/Document/ElementData[4]/Value                                                                                                    |
| Archive         | Archives a message in the MEC Archive folder (highly recommended).                                                                                        |
| XML transform   | API Reference: set to API reference for M3 BE environment                                                                                                 |
|                 | Schema Location: not specified                                                                                                    |
|                 | Mapping: enter the file name for the mapping (see table below)                                                                                            |

| Name                          | Content                                                                               | Applicable processes in<br>order                                             |
|-------------------------------|---------------------------------------------------------------------------------------|------------------------------------------------------------------------------|
| M3BE_In_Sync[Noun]            | Schema Location                                                                       | 1. Check Order                                                               |
|                               | http://schema.infor.com/2.6.3/                                                        | 2. Archive                                                                   |
|                               | Sync[Noun].xsd                                                                        | 3. XML transform                                                             |
|                               | Mapping name                                                                          |                                                                              |
|                               | M3BE14_[M3 BE Suite name]_In_<br>ION_Sync[Noun]_2_6_3                                 |                                                                              |
| M3BE_Out_Process[Noun]        | Schema Location                                                                       | For settings instructions, see                                               |
|                               | http://schema.infor.com/2.6.3/<br>InforOAGIS/BODs/Developer/<br>Process[Noun].xsd     | "Partner Agreement<br>Configuration Settings for<br>Process BODs" on page 19 |
|                               | Mapping name                                                                          |                                                                              |
|                               | M3BE14_[M3 BE Suite name]_Out_<br>ION_Process[Noun]_2_6_3                             |                                                                              |
| M3BE_In_<br>Acknowledge[Noun] | Schema Location                                                                       | 1. Archive                                                                   |
|                               | http://schema.infor.com/2.6.3/<br>InforOAGIS/BODs/Developer/<br>Acknowledge[Noun].xsd | 2. XML transform                                                             |
|                               | Mapping name                                                                          |                                                                              |
|                               | M3BE14_[M3 BE Suite name]_In_<br>ION_Acknowledge[Noun]_2_6_3                          |                                                                              |

#### **Error Handling**

NOTE These settings are not applicable for outgoing partner agreements.

| Order | Process Name   | Notes                               |
|-------|----------------|-------------------------------------|
| 1     | Crt ConfirmBOD |                                     |
| 2     | Send           | Compress Outbound: false            |
|       |                | Encoding: UTF-8                     |
|       |                | Routing: IONDb_Out_[BE environment] |

When the partner agreement setup is completed, reload the MEC in Grid > MEC Management Pages > Reload.

## Partner Agreement Configuration Settings for Process BODs

Use these settings below as a reference to configure the process partner agreements.

For complete list of applicable M3 BE BOD Nouns, see "M3 BE BOD Nouns - 10.2.0.0" on page 34 as a reference.

#### Basic

| Name        | Name of the mapping, see "M3 BE BOD Nouns - 10.2.0.0" on page 34. |
|-------------|-------------------------------------------------------------------|
| Description | Description for the agreement (Optional)                          |
| Creator     | Creator of the agreement (Optional)                               |
| Email       | General information (Optional)                                    |

#### Detection

For M3BE\_Out\_Process[Noun], set up the following detection:

Choose Target Group AnalyticsHubValue01 and specify the following values:

| Target Name          | Target XPath                                 | Target Value         |
|----------------------|----------------------------------------------|----------------------|
| hub:1_publisher      | /EventData/Publisher                         | EventAnalytics       |
| hub:2_documentname   | /EventData/DocumentName                      | Process[Noun]_update |
| hub:4_elementname01  | /EventData/Document/ElementData/<br>Name[1]  | CONO                 |
| hub:5_elementvalue01 | /EventData/Document/ElementData/<br>Value[1] | M3 BE Company number |

For M3BE\_In\_Process[Noun], set up the following detection:

Choose Target Group *IONProcess[Noun]* and specify the following values:

| Target Name  | ION:Process[Noun]TenantID                |
|--------------|------------------------------------------|
| Target XPath | /Process[Noun]/DataArea/Process/TenantID |
| Target Value | M3 BE Company number                     |

**IMPORTANT** If you leave an empty target value, the agreement will not be detected.

#### **Processes**

| Process Name  | Notes                                                                          |  |
|---------------|--------------------------------------------------------------------------------|--|
| Archive       | Archives a message in the MEC Archive folder (highly recommended).             |  |
| XML transform | API Reference: set to API reference for M3 BE environment                      |  |
|               | Schema Location: enter the schema location for the mapping (see table below)   |  |
|               | <b>IMPORTANT</b> Mark the Delete empty elements during transformation checkbox |  |
|               | Mapping: enter the file name for the mapping (see table below)                 |  |

| Process Name   | Notes                                                              |  |
|----------------|--------------------------------------------------------------------|--|
| Apply Envelope | Envelope template: XML Declaration                                 |  |
|                | Envelope encoding: UTF-8                                           |  |
| Archive        | Archives a message in the MEC Archive folder (highly recommended). |  |
| Send           | Compress Outbound:false                                            |  |
|                | Encoding: UTF-8                                                    |  |
|                | Routing: IONDb_Out_[BE environment]                                |  |

| Name                                             | Content                                                                                                    | Applicable processes in order                                                                             |
|--------------------------------------------------|----------------------------------------------------------------------------------------------------|----------------------------------------------------------------------------------------------------|
| M3BE_In_<br>Process[Noun]<br>(SOR: M3 BE)        | Schema Location:<br>http://schema.infor.com/2.6.3/InforOAGIS/BODs/<br>Developer/Process[Noun].xsd<br>Mapping name:<br>M3BE14_[M3 BE Suite name]_In_ION_<br>Process[Noun]_2_6_3  | 1. Archive<br>2. XML transform                                                                            |
| M3BE_Out_<br>Process[Noun]<br>(SOR is not M3 BE) | Schema Location:<br>http://schema.infor.com/2.6.3/InforOAGIS/BODs/<br>Developer/Process[Noun].xsd<br>Mapping name:<br>M3BE14_[M3 BE Suite name]_Out_ION_<br>Process[Noun]_2_6_3 | <ol> <li>Archive</li> <li>XML transform</li> <li>Apply Envelope</li> <li>Archive</li> <li>Send</li> </ol> |

## **Error Handling**

 $\ensuremath{\textbf{NOTE}}$  These settings are not applicable for outgoing partner agreements.

| Order | Process Name   | Notes                                                                           |  |
|-------|----------------|---------------------------------------------------------------------------------|--|
| 1     | Crt ConfirmBOD |                                                                                 |  |
| 2     | Send           |                                                                                 |  |
| 3     | XML transform  | API Reference: set to API reference for M3 BE environment                       |  |
|       |                | Schema Location: not specified                                                  |  |
|       |                | <b>Mapping:</b> M3BE14_[M3 BE Suite name]_Error_Out_<br>Acknowledge[Noun]_2_6_3 |  |
| 4     | Apply Envelope | Envelope template: XML Declaration                                              |  |
|       |                | Envelope encoding: UTF-8                                                        |  |

| Order | Process Name | Notes                               |
|-------|--------------|-------------------------------------|
| 5     | Send         | Compress Outbound: false            |
|       |              | Encoding: UTF-8                     |
|       |              | Routing: IONDb_Out_[BE environment] |

When the partner agreement setup is completed, reload the MEC in Grid > MEC Management Pages > Reload.

## **Chapter 5**

# M3 Business Message Data Translations Settings

- "Generic Header Data" on page 23
- "Generic Data Translation" on page 24
- "M3 BE Data Translation Settings for SyncBillOfMaterials" on page 25
- "M3 BE Data Translation Settings for SyncItemMaster" on page 26
- "M3 BE Data Translation Settings for SyncCustomerPartyMaster" on page 28
- "M3 BE Data Translation Settings for SyncSalesOrder" on page 28
- "M3 BE Data Translation Settings for SyncShipment" on page 30
- "M3 BE Settings for ProcessItemMaster" on page 31

M3 Business Message Data Translations is a tool that will translate M3 BE data, for example language codes, to standards that can be understood by external systems, in this case by ION. In M3 BE, language codes can be set up arbitrarily. ION though requires language codes to be presented according to ISO-standard 639-1.

M3 Business Message Data Translations are set up in CRS881 and CRS882 in M3 BE.

- CRS881 stores the header data for information that should be translated. This can be generated via MBMTRNUpdate in MEC Utilities client, available from your MEC installation.
- CRS882 stores the actual translation data. This must be manually entered into M3 BE.

## **Generic Header Data**

Run the MEC client tool MBMTrnUpdate.cmd to populate CRS881 with correct header data. The table below displays all possible records generated from the delivered BODs.

| Msg<br>standard | Version | Message         | I/O | Parent element               | Data element |
|-----------------|---------|-----------------|-----|------------------------------|--------------|
| ION             | 1       | Generic         | I   | Generic                      | UOMCode      |
| ION             | 1       | Generic         | 0   | Generic                      | CountryCode  |
| ION             | 1       | Generic         | 0   | Generic                      | Currency     |
| ION             | 1       | Generic         | 0   | Generic                      | UOMCode      |
| ION             | 1       | Generic         | 0   | Generic                      | languageCode |
| ION             | 262     | BillofMaterials | I   | BillOfMaterialsHeader/status | Code         |
| ION             | 262     | BillofMaterials | 1   | BillOfMaterialsLine/quantity | unitcode     |

| Msg<br>standard | Version | Message             | I/O | Parent element                      | Data element   |
|-----------------|---------|---------------------|-----|-------------------------------------|----------------|
| ION             | 262     | BillofMaterials     | 0   | BillOfMaterialsHeader/status        | Code           |
| ION             | 262     | BillofMaterials     | 0   | BillOfMaterialsLine/quantity        | unitcode       |
| ION             | 262     | BillofMaterials     | 0   | BillOfMaterialsLine/status          | Code           |
| ION             | 262     | ItemMaster          | 0   | ItemLocation/ItemStatus             | Code           |
| ION             | 262     | ItemMaster          | 0   | ItemLocation/ItemStatus             | Description    |
| ION             | 262     | ItemMaster          | 0   | ItemMasterHeader/<br>ItemStatus     | Code           |
| ION             | 262     | ItemMaster          | 0   | ItemMasterHeader/<br>ItemStatus     | Description    |
| ION             | 263     | CustomerPartyMaster | 1   | Customer/Status                     | Code           |
| ION             | 263     | CustomerPartyMaster | 0   | SalesOrderHeader/<br>LocationStatus | Code           |
| ION             | 263     | SalesOrder          | 0   | SalesOrderHeader/<br>LocationStatus | Code           |
| ION             | 263     | SalesOrder          | 0   | SalesOrderHeader/<br>ShipToParty/L  | Codeion/Status |
| ION             | 263     | SalesOrder          | 0   | SalesOrderHeader/Status             | Code           |
| ION             | 263     | SalesOrder          | 0   | SalesOrderLine/Status               | Code           |
| ION             | 263     | Shipment            | 0   | ShipmentHeader                      | Status         |
| ION             | 263     | ShipmentDelivery    | 0   | ShipmentHeader                      | Status         |

## **Generic Data Translation**

Translation Data must be entered manually in CRS882. For data that is

- valid for the entire M3 BE company, data must be entered in company / \*blank division.
- different per division, data must be entered in specific company / division.

**IMPORTANT** The translation data must be entered for the correct company/division.

To enter or edit translation data, follow these steps:

- 1. Open CRS881 and select a business message
- 2. Right-click a business message and choose Related Options > Translate CTRL+11
- 3. In CRS882/B1, enter the M3 BE data and Message Data
- 4. Click "Create" or select Options > Create

For **Translation of Language Codes**, add one record for each of the languages you want to translate in CRS882-panel for Company / \*blank division.

- The M3 BE data field should contain the M3 language code.
- The Message data field should contain the corresponding language code according to ISO 639-1 standard.

For **Translation Unit Of Measures**, add one record for each of Unit of Measures you want to translate in CRS882-panel for Company / \*blank division.

- The M3 BE data field should contain the M3 BE Unit of Measure.
- The Message data field should contain the corresponding Unit Of Measure Code according to X-12 EDI standard.
- 5. In CRS882/E, enter the Name and Description. Press Next.
- 6. Repeat these steps for each translation data.

NOTE Data translation is not needed when the M3 BE data is entered according to standards.

## M3 BE Data Translation Settings for SyncBillOfMaterials

Use these settings below to set up data translation for SyncBillOfMaterials in CRS882.

#### Data Translation for Messages Sent to M3

Msg standard: ION

Business msg: BillOfMaterials

Parent element: BillOfMaterialsHeader/Status/

Data element: Code

| M3 BE data | Message data | Name        |
|------------|--------------|-------------|
| 10         | Pending      | Preliminary |
| 10         | Inactive     | Preliminary |
| 20         | Active       | Released    |
| 20         | Open         | Released    |
| 90         | Deleted      | Blocked     |

#### Data Translation for Messages Sent from M3

Msg standard: ION

Business msg: BillOfMaterials

Parent element: BillOfMaterialsHeader/Status/

Data element: Code

| M3 BE data | Message data | Name        |
|------------|--------------|-------------|
| 10         | Inactive     | Preliminary |

| M3 BE data | Message data | Name     |
|------------|--------------|----------|
| 20         | Active       | Released |
| 90         | Deleted      | Blocked  |

## M3 BE Data Translation Settings for SyncItemMaster

Use these settings below to set up data translation for SyncItemMaster in CRS882.

#### ItemMasterHeader/ItemStatus/Code

Msg standard: ION

Business msg: ItemMaster

Parent element: ItemMasterHeader/ItemStatus

Data element: Code

| M3 BE data | Message data | Name            | Description                      |
|------------|--------------|-----------------|----------------------------------|
| 10         | Pending      | Preliminary Itm | Preliminary Item                 |
| 15         | Pending      | Replacement Itm | Replacement Item                 |
| 20         | Open         | Released Item   | Released Item                    |
| 30         | Open         | Alternate Item  | Alternate Item                   |
| 40         | Open         | Low Turnover It | Low Turnover Item                |
| 50         | DoNotReorder | Discontinued    | Discontinued Item                |
| 80         | Obsolete     | Not Carried     | Not stocked, returns are allowed |
| 90         | Obsolete     | No Longer Stock | No Longer Stocked                |
| 99         | Deleted      | Itm No. Changed | Item Number Changed              |

#### ItemMasterHeader/ItemStatus/Description

Msg standard: ION

Business msg: ItemMaster

Parent element: ItemMasterHeader/ItemStatus

Data element: Description

| M3 BE<br>data | Message data     | Name            | Description      |
|---------------|------------------|-----------------|------------------|
| 10            | Preliminary Item | Preliminary Itm | Preliminary Item |
| 15            | Replacement Item | Replacement Itm | Replacement Item |
| 20            | Released Item    | Released Item   | Released Item    |

| M3 BE<br>data | Message data             | Name            | Description                      |
|---------------|--------------------------|-----------------|----------------------------------|
| 30            | Alternate Item Avialable | Alternate Item  | Alternate Item Avialable         |
| 40            | Low Turnover Item        | Low Turnover It | Low Turnover Item                |
| 50            | Discontinued Item        | Discontinued    | Discontinued Item                |
| 80            | Not Carried              | Not Carried     | Not stocked, returns are allowed |
| 90            | No Longer Stocked        | No Longer Stock | No Longer Stocked                |
| 99            | Item Number Changed      | Itm No. Changed | Item Number Changed              |

#### ItemLocation/ItemStatus/Code

Msg standard: ION

Business msg: ItemMaster

Parent element: ItemLocation/ItemStatus

Data element: Code

| M3 BE data | Message data | Name            | Description       |
|------------|--------------|-----------------|-------------------|
| 5          | Pending      | Template Item   | Template Item     |
| 10         | Pending      | Preliminary Itm | Preliminary Item  |
| 20         | Open         | Released Item   | Released Item     |
| 50         | DoNotReorder | Discont. Item   | Discontinued Item |
| 80         | Obsolete     | Not Carried     | No Longer Carried |
| 90         | Deleted      | Not Stocked     | Not Stocked       |

#### ItemLocation/ItemStatus/Description

Msg standard: ION

Business msg: ItemMaster

Parent element: ItemLocation/ItemStatus

Data element: Description

NOTE Use the value of the Message data as Name and Description.

| M3 BE data | Message data      |
|------------|-------------------|
| 5          | Template Item     |
| 10         | Preliminary Item  |
| 20         | Released Item     |
| 50         | Discontinued Item |

| M3 BE data | Message data |
|------------|--------------|
| 80         | Not Carried  |
| 90         | Not Stocked  |

## M3 BE Data Translation Settings for SyncCustomerPartyMaster

Use these settings below to set up data translation for SyncCustomerPartyMaster in CRS882.

#### **Customer/Status**

Msg standard: ION

Business msg: CustomerPartyMaster

Parent element: Customer/Status

Data element: Code

NOTE Use the value of the Message data as Name and Description.

| M3 BE data | Message data |
|------------|--------------|
| 10         | Hold         |
| 10         | Pending      |
| 10         | Prospect     |
| 10         | Rejected     |
| 20         | Approved     |
| 20         | Open         |
| 90         | Closed       |
| 90         | Deleted      |

## M3 BE Data Translation Settings for SyncSalesOrder

Use these settings below to set up data translation for SyncSalesOrder in CRS882.

#### SalesOrderHeader/LocationStatus

Msg standard: ION

Business msg: SalesOrder

Parent element: SalesOrderHeader/LocationStatus

Data element: Code

NOTE Use the value of the Message data as Name and Description.

| M3 BE data | Message data |
|------------|--------------|
| 10         | Pending      |
| 11         | Pending      |
| 12         | Pending      |
| 20         | Open         |
| 90         | Closed       |

#### SalesOrderHeader/ShipToParty/L

Msg standard: ION Business msg: SalesOrder Parent element: SalesOrderHeader/ShipToParty/L Data element: Code **NOTE** Use the value of the Message data as Name and Description.

| M3 BE data | Message data |
|------------|--------------|
| 10         | Pending      |
| 11         | Pending      |
| 12         | Pending      |
| 20         | Open         |
| 90         | Closed       |

#### SalesOrderHeader/Status

Parent element: SalesOrderHeader/Status

Msg standard: ION

Data element: Code

Business msg: SalesOrder

NOTE Use the value of the Message data as Name and Description.M3 BE dataMessage data10Hold20Open22Approved23Approved24Approved

| M3 BE data | Message data     |
|------------|------------------|
| 26         | PartiallyShipped |
| 27         | PartiallyShipped |
| 29         | Approved         |
| 33         | Approved         |
| 34         | Approved         |
| 36         | PartiallyShipped |
| 37         | PartiallyShipped |
| 39         | Approved         |
| 44         | Approved         |
| 46         | PartiallyShipped |
| 47         | PartiallyShipped |

## M3 BE Data Translation Settings for SyncShipment

Use these settings below to set up data translation for SyncShipment in CRS882.

#### **ShipmentHeader**

Msg standard: ION Business msg: Shipment Parent element: ShipmentHeader Data element: Status

**NOTE** Use the value of the Message data as Name and Description.

| M3 BE data | Message data |
|------------|--------------|
| 20         | Allocated    |
| 40         | Staged       |
| 60         | Shipped      |
| 90         | Cancelled    |

#### SalesOrderHeader/ShipToParty/L

Msg standard: ION Business msg: ShipmentDelivery

Parent element: ShipmentHeader

Data element: Status

NOTE Use the value of the Message data as Name and Description.

| M3 BE data | Message data |
|------------|--------------|
| 01         | Open         |
| 02         | Hold         |
| 03         | Hold         |
| 05         | Allocated    |
| 50         | Released     |
| 60         | Shipped      |
| 90         | Cancelled    |

### M3 BE Settings for ProcessItemMaster

In order to receive and process incoming ProcessItemMaster BOD, Partner settings must be configured in MMS865 for M3 BE.

**IMPORTANT** M3 BOD ProcessItemMaster can only manage creating new items in M3, i.e. action code "Add" in the BOD.

Before you start A valid Item type with Template item and Item numbering rule must be set.

CRS040 – Item type

The item type should be set with status 10 in CRS040/E

- MMS001/MMS002/MMS003 Template item
- MWS050 and MWS051 Item Numbering rule

For further information, refer to the M3 BE Companion help.

Use the following settings on CRS865/B:

| Whs      | Leave blank                                                                |
|----------|----------------------------------------------------------------------------|
| Msg      | Set to I                                                                   |
| Partner  | Set to the ION componentID of the system that sends the ProcessItemMaster. |
|          | Currently, only PLM is valid.                                              |
| Msg type | Set to BOD                                                                 |

#### Use the following settings on CRS865/E:

| Partner manager   | Set to the M3 user that is managing the partner settings for this record                                      |
|-------------------|----------------------------------------------------------------------------------------------------|
| Default Item type | Set to the item type that will control which data is the default per item and how the item numbering is done. |

## Chapter 6

# Data Export via M3 M3 Business Engine BODs: Initial Load Scenario

## Data Export via M3 BE BODs: Initial Load Scenario

To populate another system connected to ION, use the non-event driven scenario for initial load.

In M3 BE, BE programs create a request event on the master table for the specific noun (see table below). After that, the normal architecture for BODs are used.

To initiate a initial load for a noun, use MI-program – EVS002MI in MI-Test or via M3-API-WS http:// <serveraddress>:port/m3api-rest/execute/EVS002MI/Initiate?FILE=<file>

To start an export of data, use the command Initiate. This command has the following parameters:

- FILE: Mandatory; It is the master table for a specific BOD.
- NOAL: Number of actions; It can be used for testing purpose and to limit the number of requests for the FILE.

| Noun                       | FILE   |
|----------------------------|--------|
| AccountingBookDefinition   | CMNDIV |
| AccountingChart            | CSYTAB |
| AccountingEntity           | CMNDIV |
| AccountingJournal          | CSYTAB |
| CarrierParty               | CIDMAS |
| ChartOfAccounts            | FCHACC |
| CodeDefinitionGeneralCode  | CSYTAB |
| Currency                   | CSYTAB |
| CurrencyExchangeRateMaster | CCURRA |
| CustomerPartyMaster        | OCUSMA |
| FinancialCalendar          | CSYPER |
| InventoryAdjustment        | MITTRA |
| InventoryCount             | MITTKV |
| InventoryHold              | MITTRA |
| ItemMaster                 | MITMAS |
| Location                   | MITWHL |

| Noun                     | FILE           |
|--------------------------|----------------|
| SalesOrder               | OOHEAD         |
| Shipment                 | DCONSI         |
| Shipment for Delivery    | MHDISH         |
| ShipToPartyMaster        | OCUSMA         |
| SourceSystemGLMovement   | not applicable |
| SourceSystemJournalEntry | FGLEDG         |

## Appendix A

# List of Available M3 Business Engine BOD Nouns

## M3 BE BOD Nouns - 10.2.0.0

| Name                       | Noun                           | System     |
|----------------------------|--------------------------------|------------|
|                            |                                | of Records |
| M3BE_Out_Sync[Noun]        | AccountingBookDefinition       | M3 BE      |
| M3BE_Out_Show[Noun]        | AccountingChart                |            |
|                            | AccountingEntity               |            |
|                            | AccountingJournal              |            |
|                            | CarrierParty                   |            |
|                            | ChartOfAccounts                |            |
|                            | CodeDefinition ("GeneralCode") |            |
|                            | Currency                       |            |
|                            | CurrencyExchangeRateMaster     |            |
|                            | CustomerPartyMaster            |            |
|                            | FinancialCalendar              |            |
|                            | InventoryAdjustment            |            |
|                            | InventoryCount                 |            |
|                            | InventoryHold                  |            |
|                            | ItemMaster                     |            |
|                            | Location                       |            |
|                            | SalesOrder                     |            |
|                            | Shipment                       |            |
|                            | Shipment("Delivery")           |            |
|                            | ShipToPartyMaster              |            |
|                            | SourceSystemGLMovement         |            |
|                            | SourceSystemJournalEntry       |            |
|                            | SupplierPartyMaster            |            |
| M3BE_In_Process[Noun]      | CustomerPartyMaster            | M3 BE      |
| M3BE_Out_Acknowledge[Noun] | ItemMaster                     |            |

| Name                      | Noun            | System     |
|---------------------------|-----------------|------------|
|                           |                 | of Records |
| M3BE_In_Sync[Noun]        | BillOfMaterials | not M3 BE  |
| M3BE_Out_Process[Noun]    |                 |            |
| M3BE_In_Acknowledge[Noun] |                 |            |